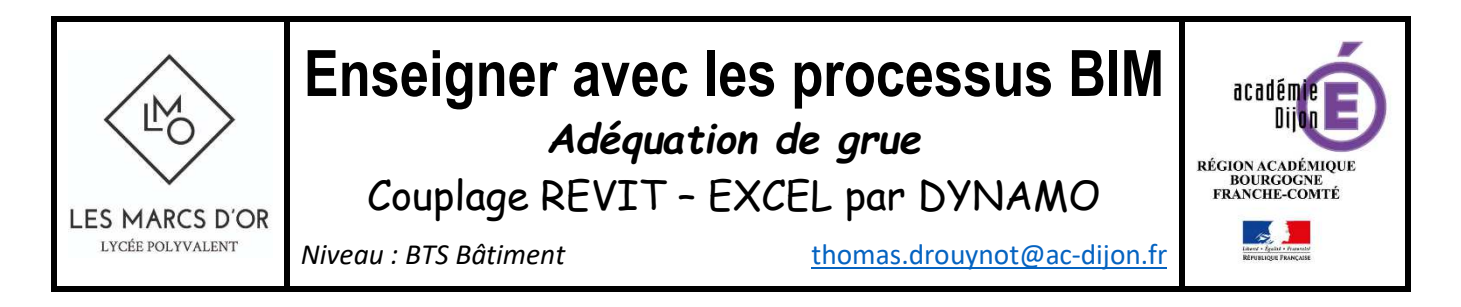

| Présentation de l'étude                                                    | 2               |
|----------------------------------------------------------------------------|-----------------|
| Objectif de l'étude                                                        | 2               |
| Principe de l'évaluation                                                   | 3               |
| Récupération depuis la maquette Revit                                      | 3               |
| Courbes de charges de la grue                                              | 3               |
| Affichage des résultats de l'analyse dans Revit                            | 3               |
| Paramètre « Préfa Levage »                                                 | 4               |
| Fonctionnement des filtres de remplacements de graphisme                   | 4               |
| Visualisation dans Revit du résultat de l'exécution du script d'adéquation | 6               |
| Présentation de DYNAMO                                                     | 6               |
| Description du processus                                                   | 7               |
| ETAPE 1 : Créer le paramètre « Préfa Groupe »ÉE-POLYVALENT                 | 7               |
| ETAPE 2 : Renseigner le paramètre « Préfa Groupe »                         | 7               |
| ETAPE 3 : Génération automatique des volumes                               | 8               |
| Exécution du script                                                        | 9               |
| Génération des volumes dans Revit                                          | 10              |
| Script de génération automatique des volumes                               | 10              |
| Aperçu global du script                                                    |                 |
| Explications du fonctionnement du script                                   | <i>10</i><br>11 |
|                                                                            |                 |
| Grue                                                                       |                 |
| Evigueur de lieche                                                         | ۱۱<br>11        |
| Script Dynamo « 02 Adéquation dyn »                                        |                 |
| Apercy global dy script                                                    |                 |
| Explications du fonctionnement du script                                   | 12              |
| ETAPE 5 : Résultats et analyse                                             | 12              |
| ETAPE 6 : Ajustements matériels et/ou modes constructifs                   | 13              |
| Modification de la flèche : (passage de 35 à 40m)                          | 13              |
| ETAPE 7 : Exécution du script                                              | 14              |
| ETAPE 8 : Résultats et analyse                                             | 14              |
| Déplacement de la zone de livraison et exécution du script                 | 15              |
| Détails des Scripts DYNAMO                                                 | 15              |
| Création des volumes                                                       | 15              |
| Adéquation de grue                                                         | 16              |

Cette ressource a pu être établie grâce au travail présenté par **Dieter Vermeulen** lors des **Autodesk University** 2016 sur les **possibilités et l'utilisation de Dynamo dans des processus d'optimisation des grues**.

Les fichiers Revit fournis sont au format 2018.

Cette ressource nécessite l'installation du package « BIM4Struct.CraneAnalysis » pour Dynamo.

#### Fichiers et documents fournis

- Script Dynamo « 01\_Volumes.dyn »
- Script dynamo « 02\_Adéquation.dyn »
- Fichiers Revit au format 2018 des Etapes 1 2 3 4 7 & 8 du processus décrit dans ce document.
- Fichier Excel des courbes de charges de la grue MD 150
- Fichier Excel des courbes de charges de la grue MD 218 A J10

### Présentation de l'étude

#### Objectif de l'étude

L'objectif de cette ressource est de valider le positionnement et le type de la grue par rapport à :

- Sa capacité de levage en fonction de la portée
- Des choix effectués par le chantier pour les pièces préfabriquées
- La position du camion de déchargement
- La position des éléments préfabriqués dans l'ouvrage

Le modèle de grue est générique. La géométrie ne correspond pas à la géométrie réelle de la grue. Ce n'est pas gênant sachant que l'objectif de l'étude est de réaliser une vérification sur la charge uniquement.

Les éléments préfabriqués retenus sur ce projet exemple sont les suivants :

- « Balcon 01 » : Dalle (Sols) + GC (2 murs)
- « Balcon 02 » : Dalle (Sols) + GC (2 murs)
- « Balcon 03 » : Dalle (Sols) + GC (3 murs)
- « Balcon 04 » : Dalle (Sols) + GC (2 murs)
- « Escalier préfa » : Volée + Poteau
- « Gaine technique » : 3 murs
- « Voile cage esc » : 1 mur
- « Poutre 01 » : 1 ossature

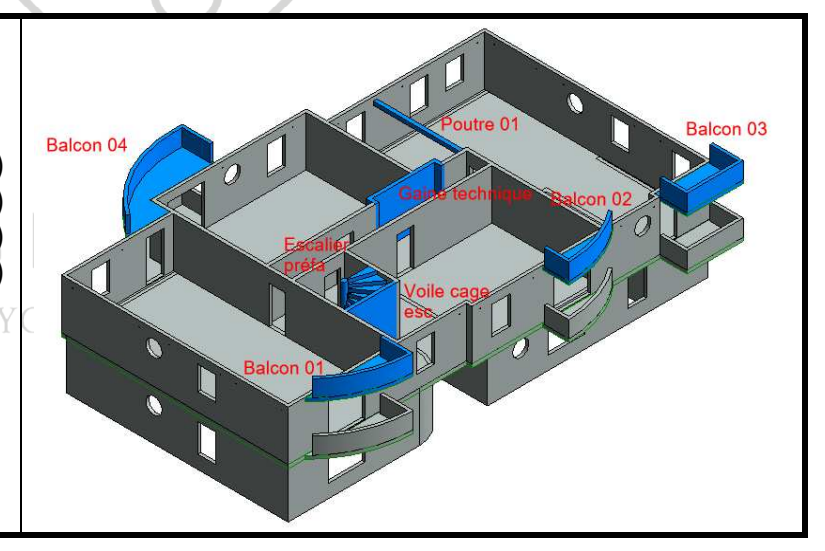

# Principe de l'évaluation

Récupération depuis la maquette Revit

|   | Pour les pièces préfabriquées        |   | Pour la grue                |   | Pour le camion        |
|---|--------------------------------------|---|-----------------------------|---|-----------------------|
| - | Du poids des éléments préfabriqués   | - | Des coordonnées de l'axe    | - | Des coordonnées de la |
| - | Des coordonnées du centre de gravité |   | de rotation de la grue      |   | position du camion    |
|   | des ensembles préfabriqués           | - | De la longueur de la flèche |   |                       |

#### Courbes de charges de la grue

Pour chaque type de grue, les courbes de charges sont détaillées dans un fichier Excel par onglet en fonction de la longueur de la flèche de la grue. L'illustration ci-contre présente pour la grue Potain MD 150, la courbe de charge correspondant à une flèche de 40 m.

Les portées sont en [m] et les charges en [daN].

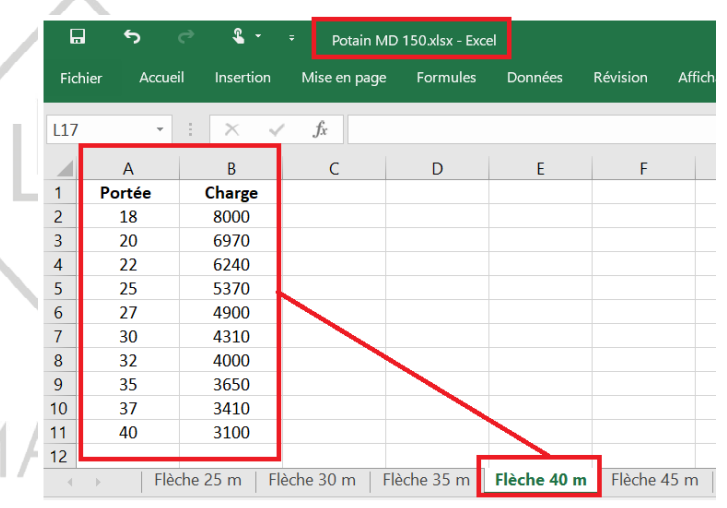

#### Algorithme du processus

La validation de la capacité de manutention des pièces préfabriquées se fait suivant le processus suivant :

 $\vdash$ 

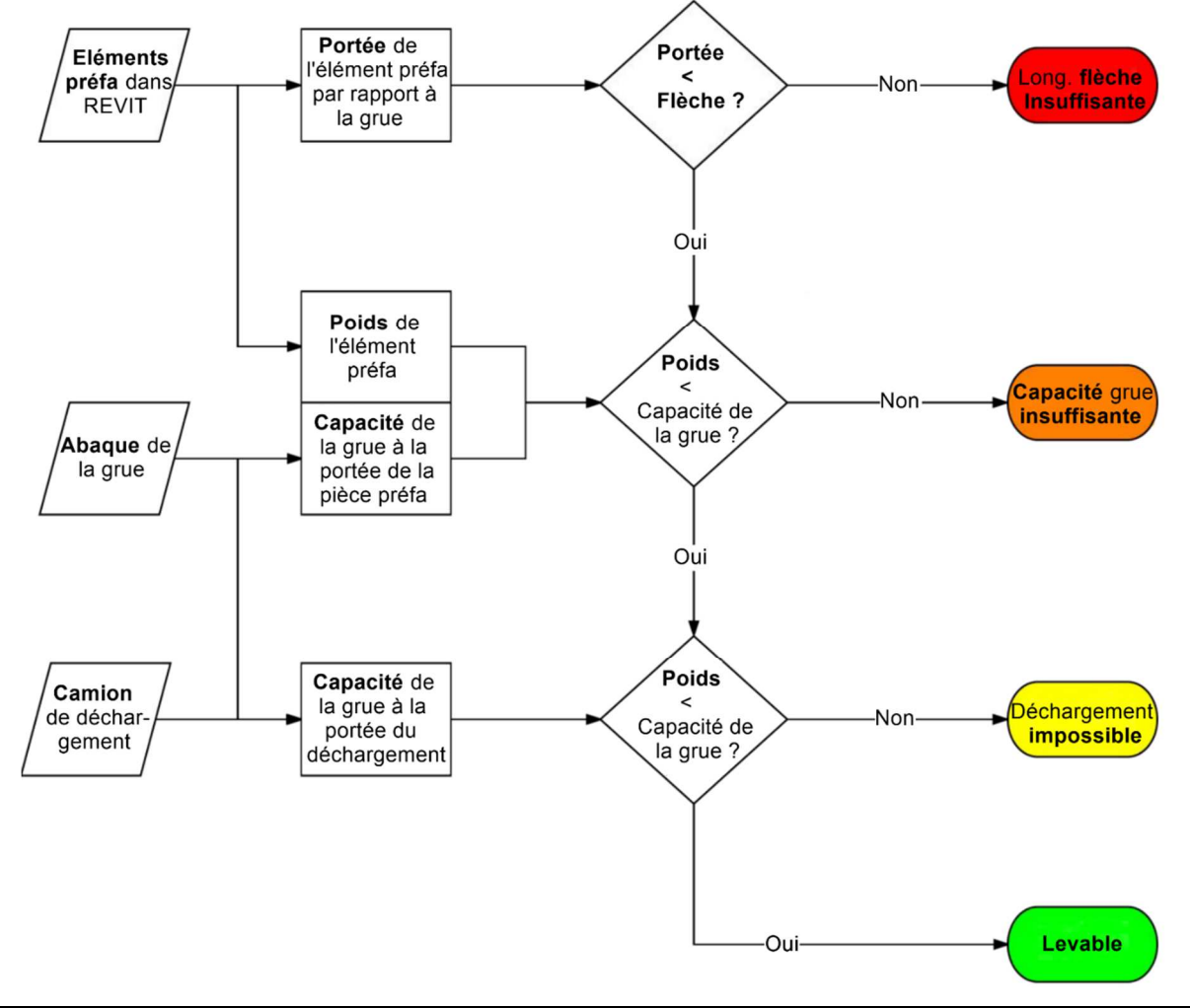

#### Affichage des résultats de l'analyse dans Revit

Pour chacun des « Volumes » correspondants aux ensembles préfabriqués, un paramètre de projet « Préfa Levage » (déjà présent dans les fichiers RVT fournis) sera renseigné automatiquement en fonction du processus ci-dessus et des remplacements de graphismes (vert, jaune, orange, rouge) seront appliqués par des filtres.

#### Paramètre « Préfa Levage »

Pour accéder au paramètre :

- Onglet : « Gérer »
- Palette : « Paramètres »
- Commande III:
   « Paramètres du projet »

« Préfa Levage » est défini comme un entier. Les valeurs exploitées par les filtres seront 0, 1, 2 ou 3.

| Propriétés des paramètres                                                                                                    |                                                                                                    | ×                                                                                               |
|----------------------------------------------------------------------------------------------------|----------------------------------------------------------------------------------------------------|-------------------------------------------------------------------------------------------------|
| Type de paramètre<br>Paramètre du projet<br>(Peut figurer dans les nomenclatures,<br>Paramètre partagé<br>(Ce type de paramètre peut être part<br>exporté dans une base de données Of<br>nomenclatures et des étiquettes.) | mais pas dans les étiquettes.)<br>agé par plusieurs familles et projets,<br>BCC et intégré dans des<br>Sélectionner Exporter                                                     | Catégories<br>Liste de filtres: <tout afficher="">    Masquer les catégories désactivées</tout> |
| Données de paramètre<br>Nom:<br>Préfa Levage<br>Discipline:<br>Commune<br>Type de paramètre:<br>Nombre entier<br>Regrouper les paramètres sous:<br>Autre                                                                   | <ul> <li>Type</li> <li>Occurrence</li> <li>Les valeurs sont alignées par type de groupe</li> <li>Les valeurs peuvent varier en fonction de<br/>l'occurrence de groupe</li> </ul> |                                                                                                 |

| Valeur du paramètre<br>« Préfa Levage » | Commentaire                                                                                                   | Couleur d'affichage de la pièce dans Revit par les filtres |
|-----------------------------------------|----------------------------------------------------------------------------------------------------|------------------------------------------------------------|
| 0                                       | Elément déchargeable et mise en place possible                                                                | Vert                                                       |
| 2                                       | Elément trop lourd pour la grue (avec ou sans problème de déchargement)                                       | Orange                                                     |
| 3                                       | Elément hors de la portée de la grue (quel que soit<br>son poids et avec ou sans problème au<br>déchargement) | Rouge                                                      |
| 1                                       | Elément trop lourd au déchargement mais mise en œuvre possible                                                | Jaune                                                      |

#### Fonctionnement des filtres de remplacements de graphisme

| atégories de modèles Catégories d'annotations | Catégories de modèle | es analytiques Catégories               | s importées Filtres |              |        |        |             |
|-----------------------------------------------|----------------------|-----------------------------------------|---------------------|--------------|--------|--------|-------------|
|                                               | ,, <u>,</u>          | ,,,,,,,,,,,,,,,,,,,,,,,,,,,,,,,,,,,,,,, |                     |              |        |        |             |
|                                               | NT 11 111 /          |                                         | Projection/Surface  |              | Cor    | upe    |             |
| Nom                                           | VISIDIIIte           | Lignes                                  | Motifs              | Transparence | Lignes | Motifs | Demi-teinte |
| Grue Portée insuffisante                      | ✓                    |                                         |                     |              |        |        |             |
| Grue Capacité levage insuffisante             | ✓                    |                                         |                     |              |        |        |             |
| Pb au déchargement                            | ✓                    |                                         |                     |              |        |        |             |
| Levable                                       | ✓                    |                                         |                     |              |        |        |             |
| Levable                                       |                      |                                         |                     |              |        |        |             |

#### Exemple pour le filtre « Levable » :

| res                                          |                                                                                                    |                    |               | >    |
|----------------------------------------------|----------------------------------------------------------------------------------------------------|--------------------|---------------|------|
| iltres                                       | Catégories                                                                                                    | Règles de filtrage |               |      |
| Filtres basés sur des règles     Choix préfa | Selectionnez une ou plusieurs categories     à inclure dans le filtre. Les paramètres     communs à ces catégories seront                                                                                                    | Filtrer            | Préfa Levage  | ~    |
| Grue Capacité levage insuffisante            | disponibles pour définir les règles de<br>filtrage                                                                                                    |                    | égal          | ~    |
| - Levable                                    | Liste de filtres: <a></a> <a></a> <a>&lt;</a> |                    | 0             | ~    |
| Filtres de sélection                         | Masquer les catégories désactivées                                                                                                    | Puis par:          | (aucun)       | ×    |
|                                              |                                                                                                    |                    |               | ×    |
|                                              |                                                                                                    | Puis par :         | (aucun)       | ¥]   |
|                                              |                                                                                                    |                    | 1             | ~    |
| ° 🗈 🗷 🎦                                      | Tout sélectionner Ne rien sélectionner                                                                                                    |                    |               |      |
|                                              |                                                                                                    | OK Annu            | ler Appliquer | Aide |

Dans le cas d'une impossibilité pour le logiciel à conduire les différents calculs, le volume de l'élément préfabriqué considéré restera affiché en violet.

| ories de modèles Catégories d'annotations                                                           | Catégories de modèles an | alytiques Catégories | importées Filtres |        |        |                         |                        |        |
|----------------------------------------------------------------------------------------------------|--------------------------|----------------------|-------------------|--------|--------|-------------------------|------------------------|--------|
| Afficher les catégories de modèles dans cette v<br>e de filtres:<br><tout afficher=""> <br/></tout> | vue                      |                      |                   |        | Sit    | ine catégorie n'est pas | s cochée, elle sera in | ivisib |
|                                                                                                    |                          | Projection/Surface   |                   | Co     | oupe   |                         | Niveau de              |        |
| Visibilite                                                                                          | Lignes                   | Motifs               | Transparence      | Lignes | Motifs | Demi-teinte             | détail                 |        |
| ☑ Toits                                                                                             |                          |                      |                   |        | -      |                         | Par vue                |        |
| Topographie                                                                                         |                          |                      |                   |        |        |                         | Par vue                |        |
| Volume                                                                                              |                          |                      |                   |        |        |                         | Par vue                |        |
| l os catónorios non remplacéos sont tracéos                                                         |                          |                      |                   |        |        |                         |                        |        |
| Les catégories non remplacées sont tracées<br>selon les paramètres de style d'objet.                | Styles d'objets          |                      |                   |        |        |                         |                        |        |
| Les catégories non remplacées sont tracées<br>selon les paramètres de style d'objet.                | Styles d'objets          |                      |                   |        | ОК     | Annuler                 | Appliquer              | Aide   |

# LES MARCS D'OR

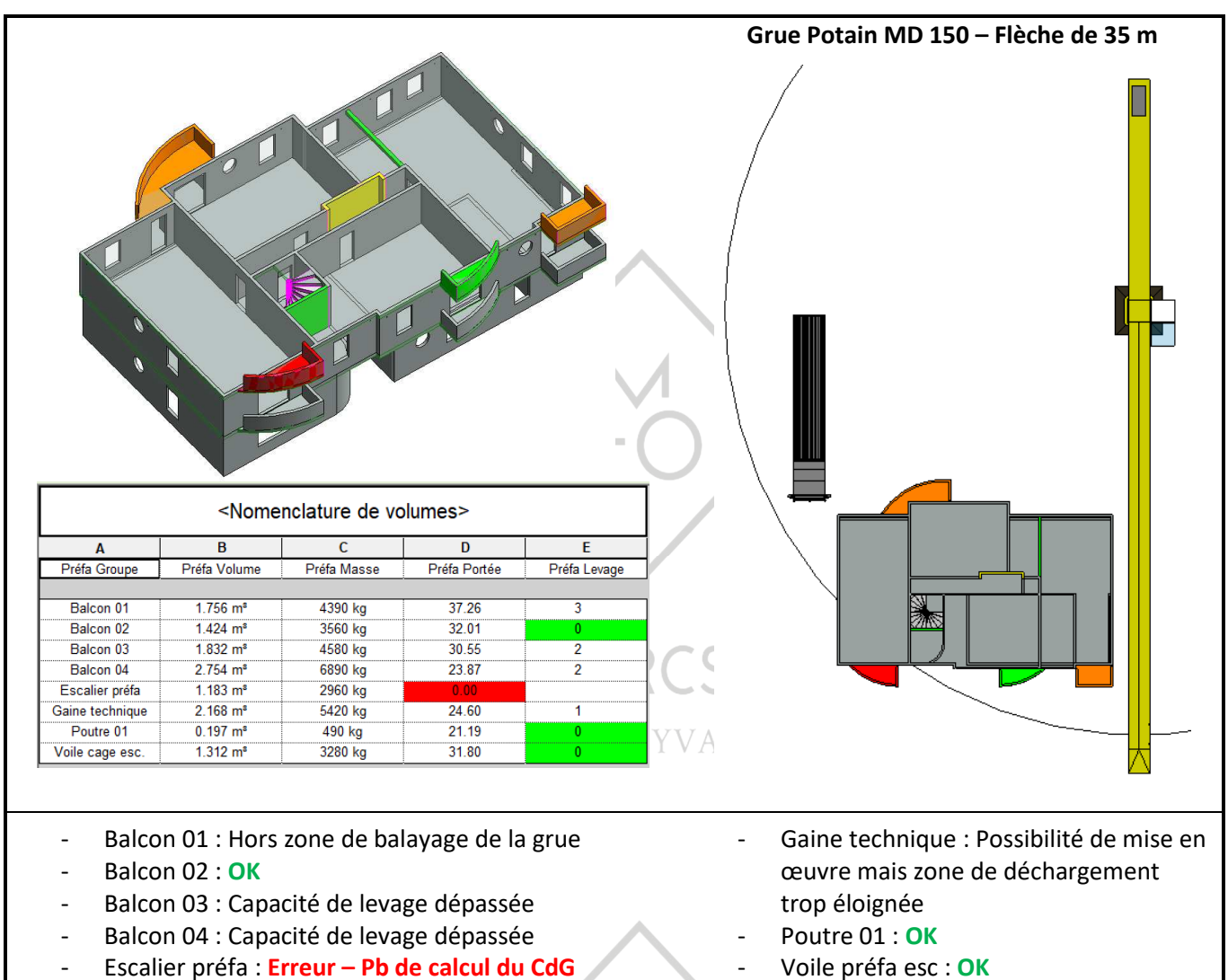

# Présentation de DYNAMO

Dynamo est une extension présente dans Revit qui permet notamment l'extraction d'informations de la maquette numérique et l'automatisation de processus dans un souci de productivité.

La programmation dans Dynamo est une programmation de type visuel utilisant des nœuds avec des données d'entrées et des sorties.

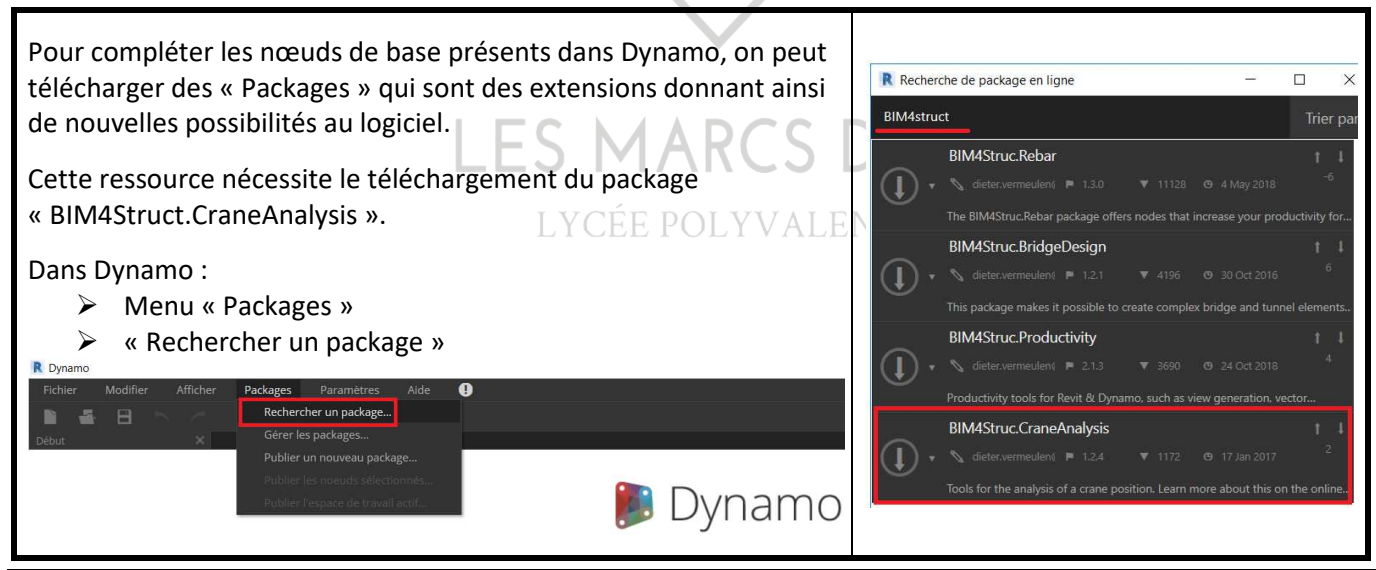

Etude d'adéquation de grue – Revit & Dynamo T. DROUYNOT – Lycée Les Marcs d'Or - Dijon

#### Description du processus

- ETAPE 1 Création d'un paramètre « Préfa Groupe »
- **ETAPE 2** Renseignement du paramètre « Préfa Groupe » pour les objets concernés des catégories « Murs », « Sols », « Poteaux », « Escaliers », « Ossatures » ...
- **ETAPE 3** Exécution du programme « 01\_Volumes.dyn » pour générer un objet de catégorie « Volume » dans Revit pour chaque ensemble préfabriqué
- **ETAPE 4** Exécution du programme « 02\_Adéquation.dyn » pour vérifier l'adéquation des charges entre la grue et les pièces préfabriquées. Ce programme a besoin de 3 données d'entrée qui seront à préciser :
  - La sélection dans Revit de la grue
  - La sélection dans Revit du camion de livraison
  - Le chemin d'accès du fichier Excel précisant les courbes de charges de la grue testée
- ETAPE 5 Analyse des résultats
- ETAPE 6 Corrections en fonction des résultats
- ETAPE 7 Exécution du programme « 02\_Adéquation.dyn »
- ETAPE 8 Analyse des résultats
- ETAPE 9 Etc....

# ETAPE 1 : Créer le paramètre « Préfa Groupe »

Création d'un paramètre « Préfa Groupe » affecté aux catégories :

- Escalier
- Murs
- Poteaux
- Poteaux porteurs
- Sols
- Volumes

Ce paramètre peut être affecté à d'autres catégories de Revit en fonction des besoins en préfabrication. Dans le fichier RVT fourni, le

paramètre est déjà créé.

# ETAPE 2 : Renseigner le paramètre « Préfa Groupe »

Tous les composants d'un même ensemble préfa auront ce paramètre renseigné de la même manière. Le balcon ci-contre, désigné

« Balcon 04 » dans « Préfa Groupe » est constitué de trois objets de catégorie *Murs* pour le GC et d'un objet de catégorie *Sols* pour la dalle.

L'escalier ci-contre désigné « Escalier préfa » dans « Préfa Groupe » est constitué d'un élément de catégorie *Poteaux* et d'un élément de catégorie *Escalier*.

| Fype de paramètre                                                                                                    |                                                                                     | Catégories                                                             |
|----------------------------------------------------------------------------------------------------|-------------------------------------------------------------------------------------|------------------------------------------------------------------------|
| O Paramètre du projet                                                                                                    |                                                                                     | Liste de filtres: <tout afficher=""> &lt;</tout>                       |
| (Peut figurer dans les nomenclatures, mais p                                                                                                    | as dans les étiquettes.)                                                            | Masquer les catégories désactivées                                     |
| Paramètre partagé                                                                                                    |                                                                                     | Escalier                                                               |
| (Ce type de paramètre peut être partagé pa<br>exporté dans une base de données ODBC et<br>nomenclatures et des étiquettes.)<br>Données de paramètre | r plusieure familiee et projets,<br>intégré dans des<br><u>Sélectionne</u> Exporter | Murs     Ossature     Poteaux     Poteaux porteurs     Sols     Volume |
| Nom:                                                                                                    | Type                                                                                |                                                                        |
| i lea sicupe                                                                                                    | © Type                                                                              |                                                                        |
| Discipline:                                                                                                    | () Occurrence                                                                       |                                                                        |
| Type de paramètre:                                                                                                    | Les valeurs sont alignées par type de groupe                                        |                                                                        |
| Texte 🗸                                                                                                    | Les valeurs peuvent varier en fonction de                                           |                                                                        |
| Regrouper les paramètres sous:                                                                                                    | l'occurrence de groupe                                                              |                                                                        |
|                                                                                                    |                                                                                     |                                                                        |

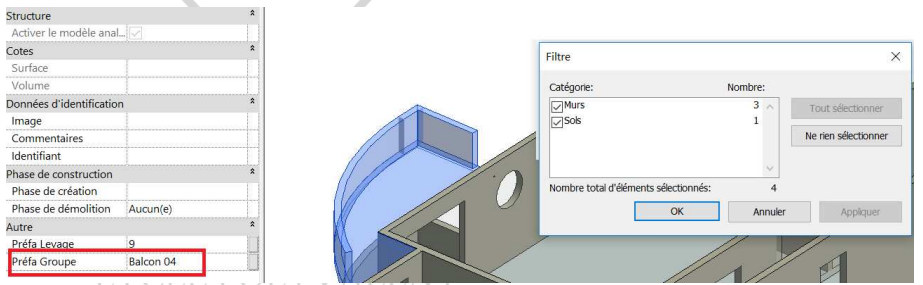

Chacun de ces 4 objets devra avoir le paramètre « Préfa Groupe » renseigné avec « Balcon 04 ».

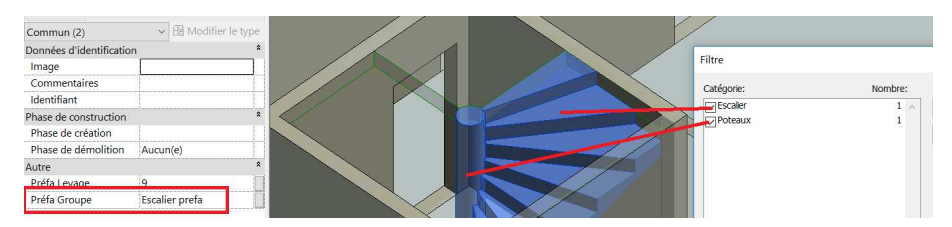

La nomenclature ci-dessous présente la valeur du paramètre « Préfa Groupe » pour chaque composant faisant partie d'un ensemble préfabriqué.

# Arborescence du projet - ETAPE 2 Adequation.rvt

- Plans de structure (Vue en plan)
  Plans d'étage
  Vues 3D
- Eégendes
- Eegendes
- Nomenclatures/Quantités (Tout)
  Définition des éléments des "Préfa Groupe"

Nomenclature de volumes

|              | Définition des é | léments des "Préfa Groupe" |                      |
|--------------|------------------|----------------------------|----------------------|
| Préfa Groupe | Famille          | Туре                       | Matériau:<br>Volume  |
|              |                  |                            |                      |
| Balcon 01    | Sol              | Dalle en béton - 180       | 0.918 m³             |
| Balcon 01    | Mur de base      | Générique - Ext. 160 mm    | 0.239 m³             |
| Balcon 01    | Mur de base      | Générique - Ext. 160 mm    | 0.599 m³             |
| Balcon 01    |                  |                            | 1.756 m³             |
|              |                  |                            |                      |
| Balcon 02    | Sol              | Dalle en béton - 180       | 0.700 m³             |
| Balcon 02    | Mur de base      | Générique - Ext. 160 mm    | 0.552 m³             |
| Balcon 02    | Mur de base      | Générique - Ext. 160 mm    | 0.173 m³             |
| Balcon 02    |                  |                            | 1.424 m <sup>3</sup> |
|              |                  |                            |                      |
| Balcon 03    | Sol              | Dalle en béton - 180       | 0.982 m³             |
| Balcon 03    | Mur de base      | Générique - Ext. 160 mm    | 0.210 m³             |
| Balcon 03    | Mur de base      | Générique - Ext. 160 mm    | 0.423 m <sup>3</sup> |
| Balcon 03    | Mur de base      | Générique - Ext. 160 mm    | 0.216 m <sup>3</sup> |
| Balcon 03    |                  |                            | 1.832 m <sup>3</sup> |
|              |                  |                            |                      |
| Balcon 04    | Sol              | Dalle en béton - 180       | 1.577 m³             |
| Balcon 04    | Mur de base      | Générique - Ext. 160 mm    | 0.862 m³             |
| Balcon 04    | Mur de base      | Générique - Ext. 160 mm    | 0.094 m³             |
| Balcon 04    | Mur de base      | Générique - Ext. 160 mm    | 0.222 m³             |
| Balcon 04    |                  |                            | 2.754 m³             |
| Balcon 04    |                  |                            | 2.75                 |

|                 | Définition des él                  | léments des "Préfa Groupe" |                     |
|-----------------|------------------------------------|----------------------------|---------------------|
| Préfa Groupe    | Famille                            | Туре                       | Matériau:<br>Volume |
|                 |                                    |                            |                     |
| Escalier préfa  | Escalier                           | Monobloc                   | 0.992 m³            |
| Escalier préfa  | Poteau rond                        | Diamètre de 300            | 0.191 m³            |
| Escalier préfa  |                                    |                            | 1.183 m³            |
|                 |                                    |                            |                     |
| Gaine technique | Mur de base                        | Générique - Ext. 180 mm    | 0.258 m³            |
| Gaine technique | Mur de base                        | Générique - Ext. 180 mm    | 1.652 m³            |
| Gaine technique | Mur de base                        | Générique - Ext. 180 mm    | 0.258 m³            |
| Gaine technique |                                    |                            | 2.168 m³            |
|                 |                                    |                            |                     |
| Poutre 01       | Poutre<br>rectangulaire -<br>Béton | 200 x 400 mm               | 0.197 m³            |
| Poutre 01       |                                    |                            | 0.197 m³            |
| Voile cage esc. | Mur de base                        | Générique - Ext. 180 mm    | 1.312 m³            |
| Voile cage esc. |                                    | •                          | 1.312 m³            |

Repérage des différentes entités préfas sur ce projet :

- Balcon 01
- Balcon 02
- Balcon 03
- Balcon 04
- Gaine technique
- Voile cage escalier
- Escalier préfa
- Poutre 01

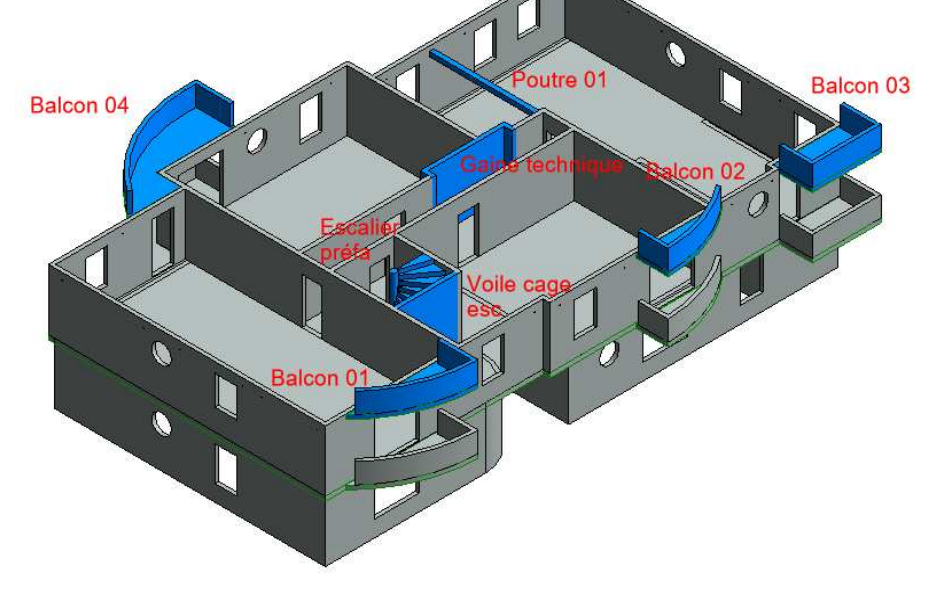

# ETAPE 3 : Génération automatique des volumes

Chaque ensemble préfabriqué est constitué d'un ou de plusieurs composants. Leur mise en place sur le chantier sera faite en une seule pièce. Pour récupérer les caractéristiques des pièces préfabriquées (poids, centre de gravité), nous allons « remplacer » ces composants multiples par un volume in-situ qui reprendra le nom défini dans le paramètre « Préfa Groupe ».

La création des volumes se fait de manière automatique en utilisant Dynamo.

#### Exécution du script

L'exécution du script peut se faire directement depuis l'interface Revit en utilisant la commande « Lecteur Dynamo » présente dans la palette « Programmation visuelle » de l'onglet « Gérer ».

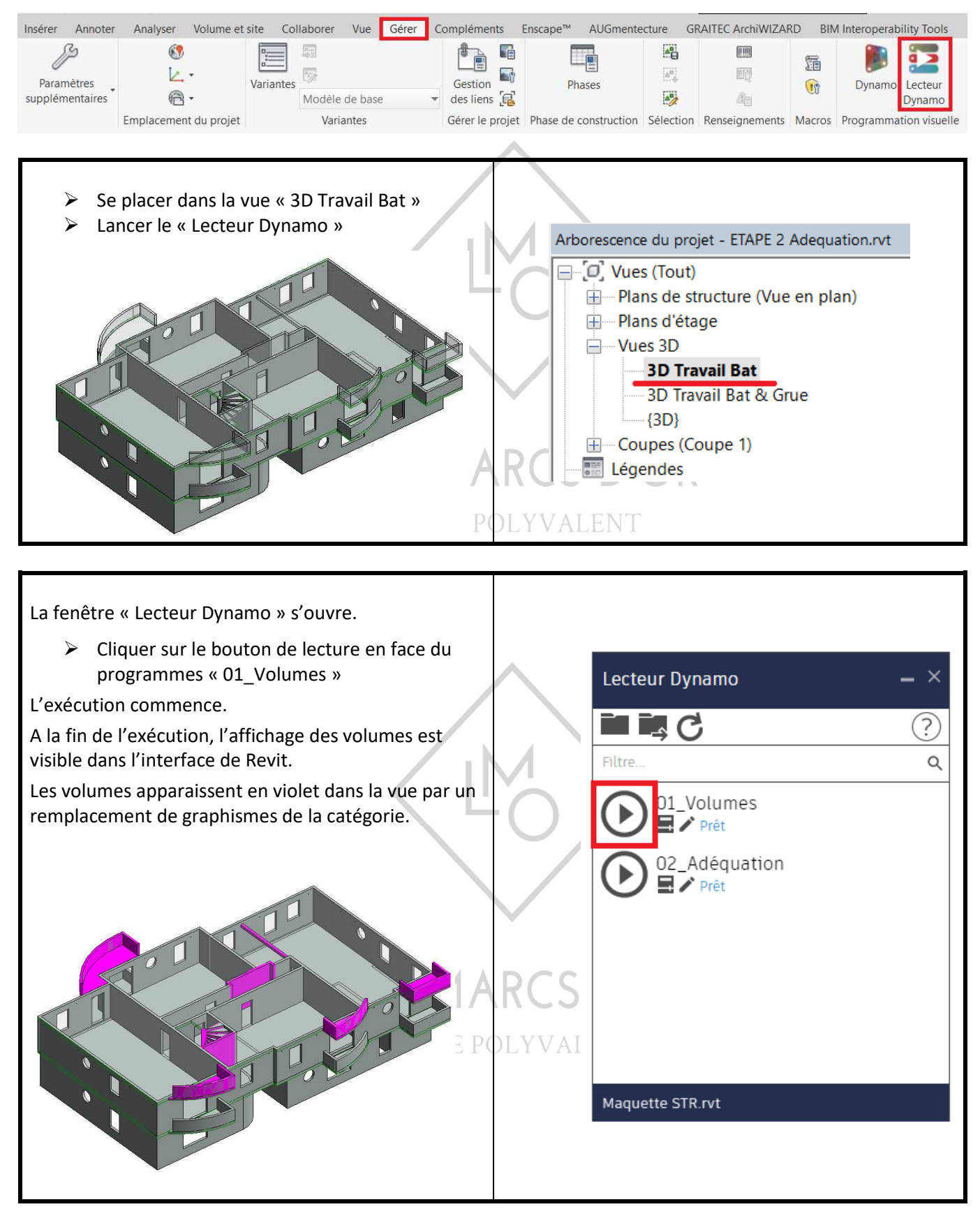

#### Génération des volumes dans Revit

Les libellés des étiquettes correspondent aux valeurs des paramètres « Préfa Groupe » et « Préfa Volume » définis dans les fichiers.

|                 | <nome< th=""><th>nclature de vo</th><th>lumes&gt;</th></nome<> | nclature de vo | lumes>       |
|-----------------|----------------------------------------------------------------|----------------|--------------|
| Α               | В                                                              | С              | D            |
| Préfa Groupe    | Préfa Volume                                                   | Préfa Masse    | Préfa Portée |
|                 |                                                                |                |              |
| Balcon 01       | 1.756 m <sup>s</sup>                                           | 4390 kg        |              |
| Balcon 02       | 1.424 m <sup>s</sup>                                           | 3560 kg        |              |
| Balcon 03       | 1.832 m <sup>s</sup>                                           | 4580 kg        |              |
| Balcon 04       | 2.754 m <sup>s</sup>                                           | 6890 kg        |              |
| Escalier préfa  | 1.183 m <sup>s</sup>                                           | 2960 kg        |              |
| Gaine technique | 2.168 m <sup>s</sup>                                           | 5420 kg        |              |
| Poutre 01       | 0.197 m <sup>s</sup>                                           | 490 kg         |              |
| Voile cage esc. | 1.312 m <sup>s</sup>                                           | 3280 kg        | b            |

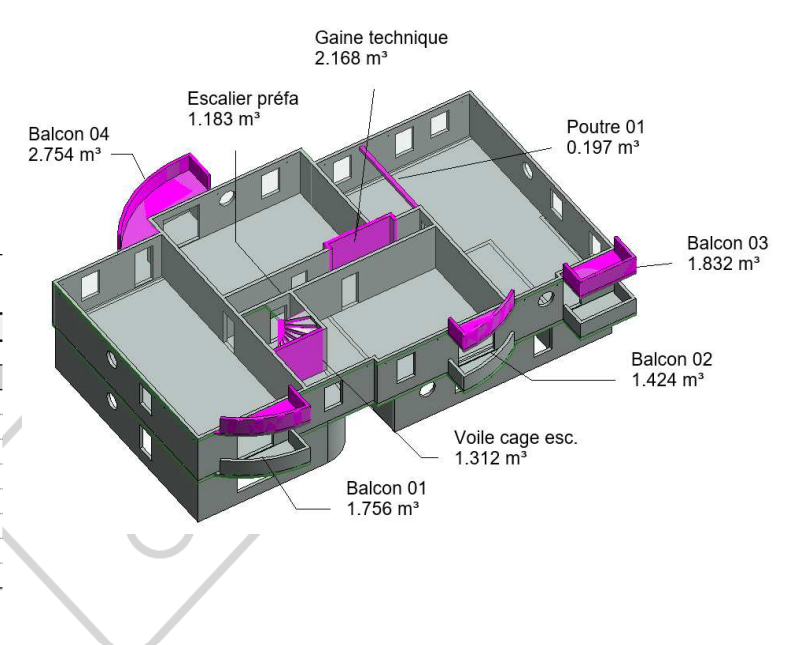

# Script de génération automatique des volumes Aperçu global du script ES MARCS D'OR

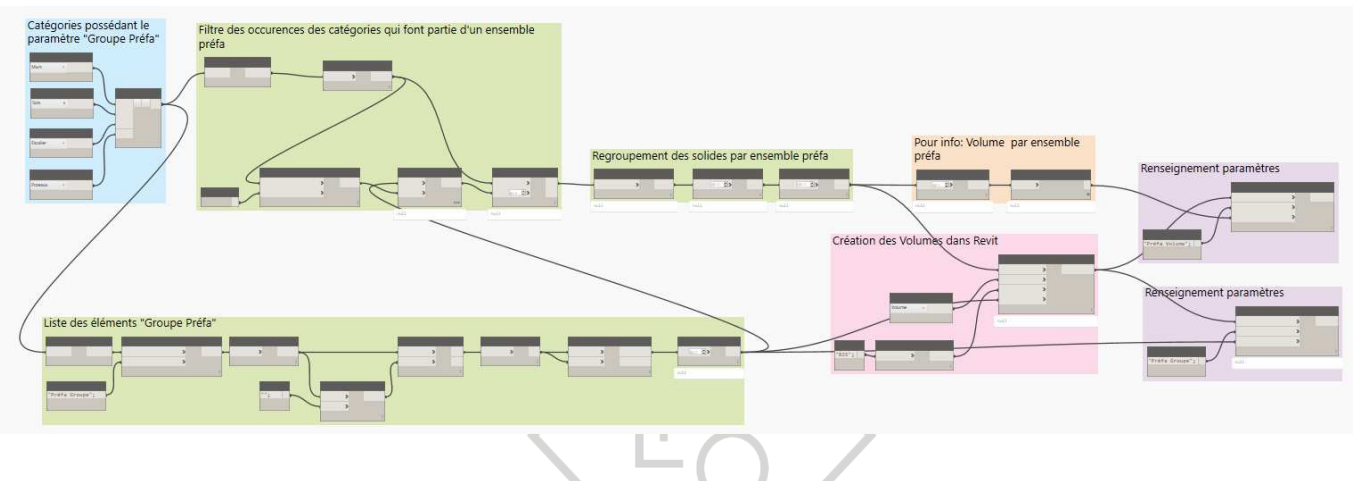

#### Explications du fonctionnement du script

- Récupération dans la maquette Revit de tous les éléments de catégorie < Murs, Sols, Escalier, Poteaux, Ossatures> qui ont le paramètre « Préfa groupe » non vierge.
- Création d'une liste identifiant tous les ensembles préfabriqués
- Regroupement des éléments avec la même valeur de paramètre « Préfa Groupe »
- Détermination dans Dynamo du volume de chacun des regroupements
- Génération d'éléments de catégorie « Volumes » dans Revit correspondant à chaque entité préfabriquée
- Attribution dans Revit, pour le paramètre « Préfa Groupe » des volumes générés, de la même valeur que celle du paramètre des composants initiaux.
- Attribution dans Revit pour le paramètre « Préfa Volume » du volume de l'élément préfabriqué.

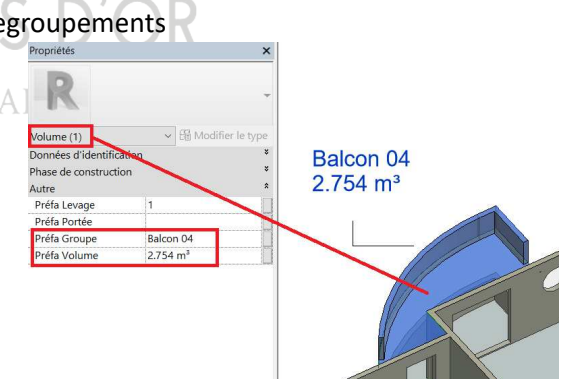

# ETAPE 4 : Adéquation de grue

#### Grue

Rappel : L'objectif du processus n'étant pas de vérifier la géométrie de la grue mais plutôt l'adéquation des capacités de levage de celle-ci en fonction des pièces préfabriquées à poser, l'apparence de l'élément grue peut ne pas être conforme au modèle réel retenu.

#### Longueur de flèche

Les courbes de charges de la grue retenue sont définies dans un fichier Excel auquel viendra faire référence le script Dynamo. La courbe de charge retenue par Dynamo sera celle correspondant au paramètre de type « Crane Rotation Radius » de l'élément grue de Revit qui représente la longueur de flèche en [mm].

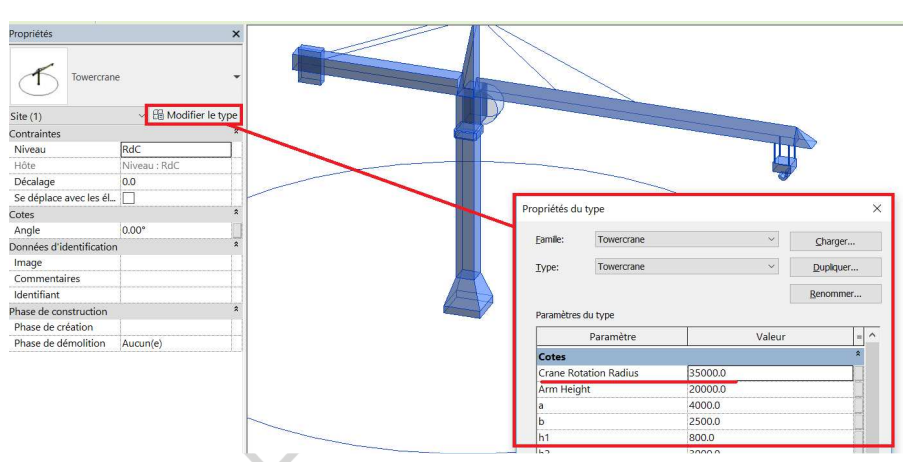

#### Exécution du script « 02\_Adéquation.dyn »

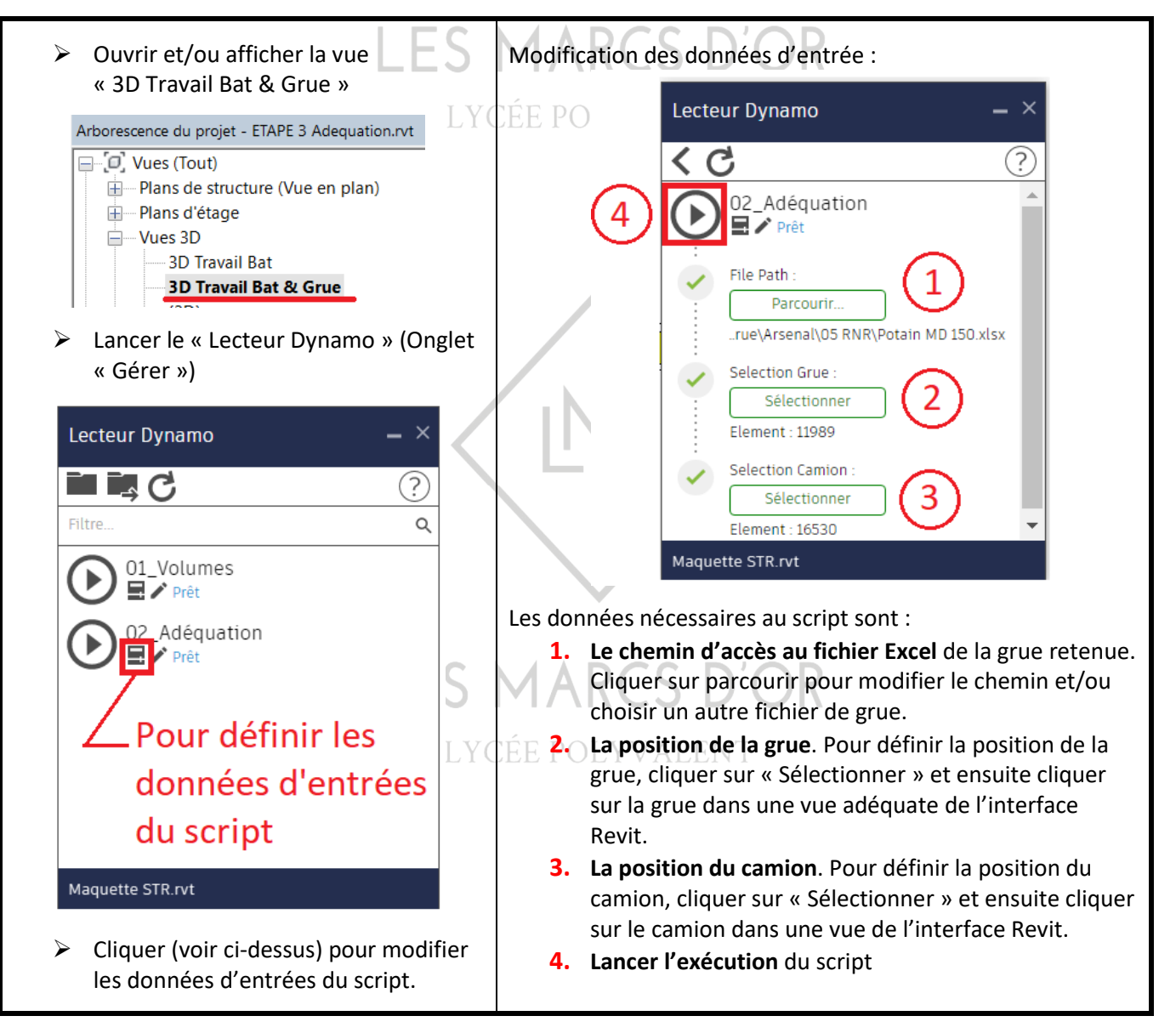

Script Dynamo « 02\_Adéquation.dyn »

Aperçu global du script

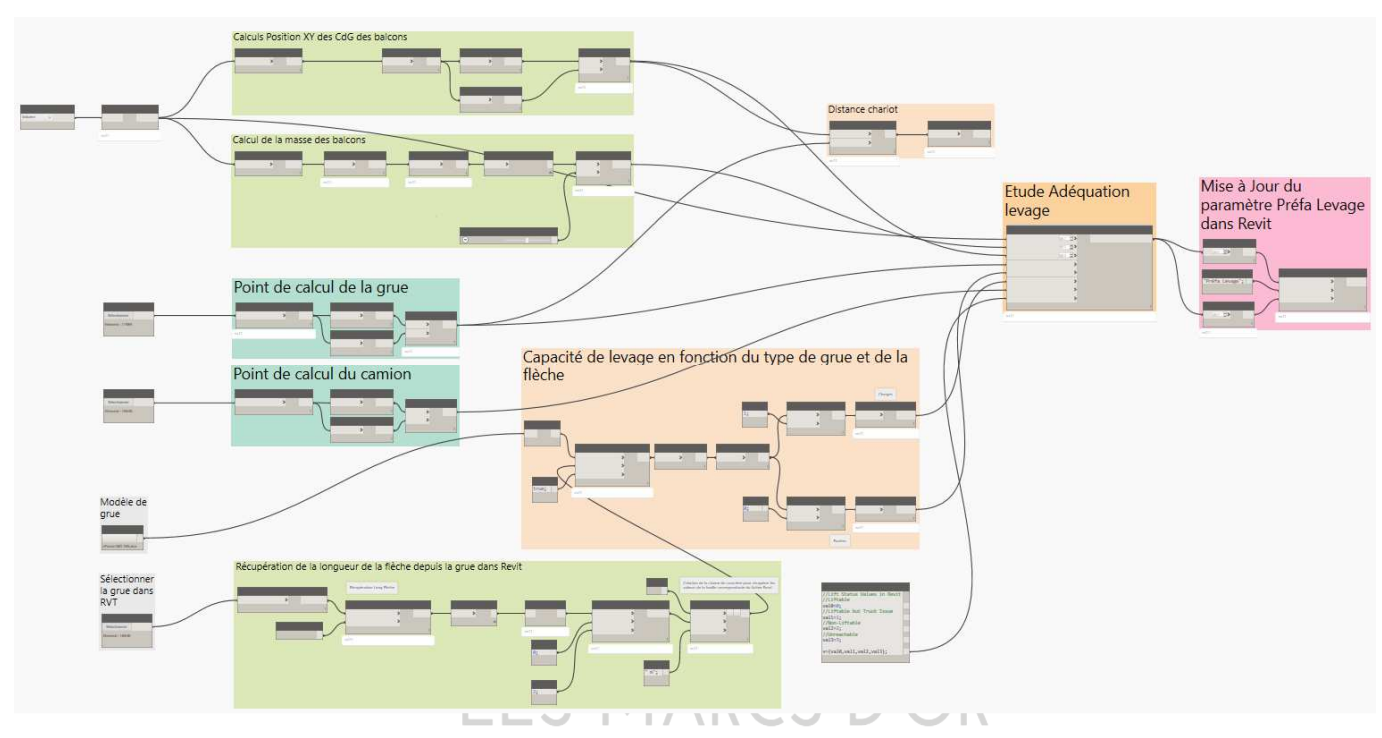

# Explications du fonctionnement du script

Pour chacun des volumes générés dans Revit pour les éléments préfabriqués, Dynamo :

- Détermine la masse des éléments préfabriqués en fonction du volume
- Détermine les coordonnées du centre de gravité de chacun des éléments préfabriqués
- Détermine les coordonnées de la grue
- Détermine les coordonnées du camion de livraison
- Calcule les portées des pièces préfabriquées pour le déchargement et la pose
- Récupère dans Revit le paramètre de grue correspondant à la longueur de flèche
- Choisit dans le fichier de la grue l'onglet correspondant à la longueur de flèche
- Vérifie l'adéquation des charges des éléments préfabriqués par rapport à la courbe de charge
- Renseigne dans Revit le paramètre « Préfa Levage » des catégories « Volume » des éléments préfabriqués :
  - > 0 : Levable
  - > 1 : Mise en place possible mais are de déchargement trop éloignée de la grue

IARCS D'OR

- 2 : Capacité de levage insuffisante
- ➢ 3 : Portée grue insuffisante

# ETAPE 5 : Résultats et analyse

Les résultats suivants sont définis pour une grue MD 150 avec une flèche de 35 m.

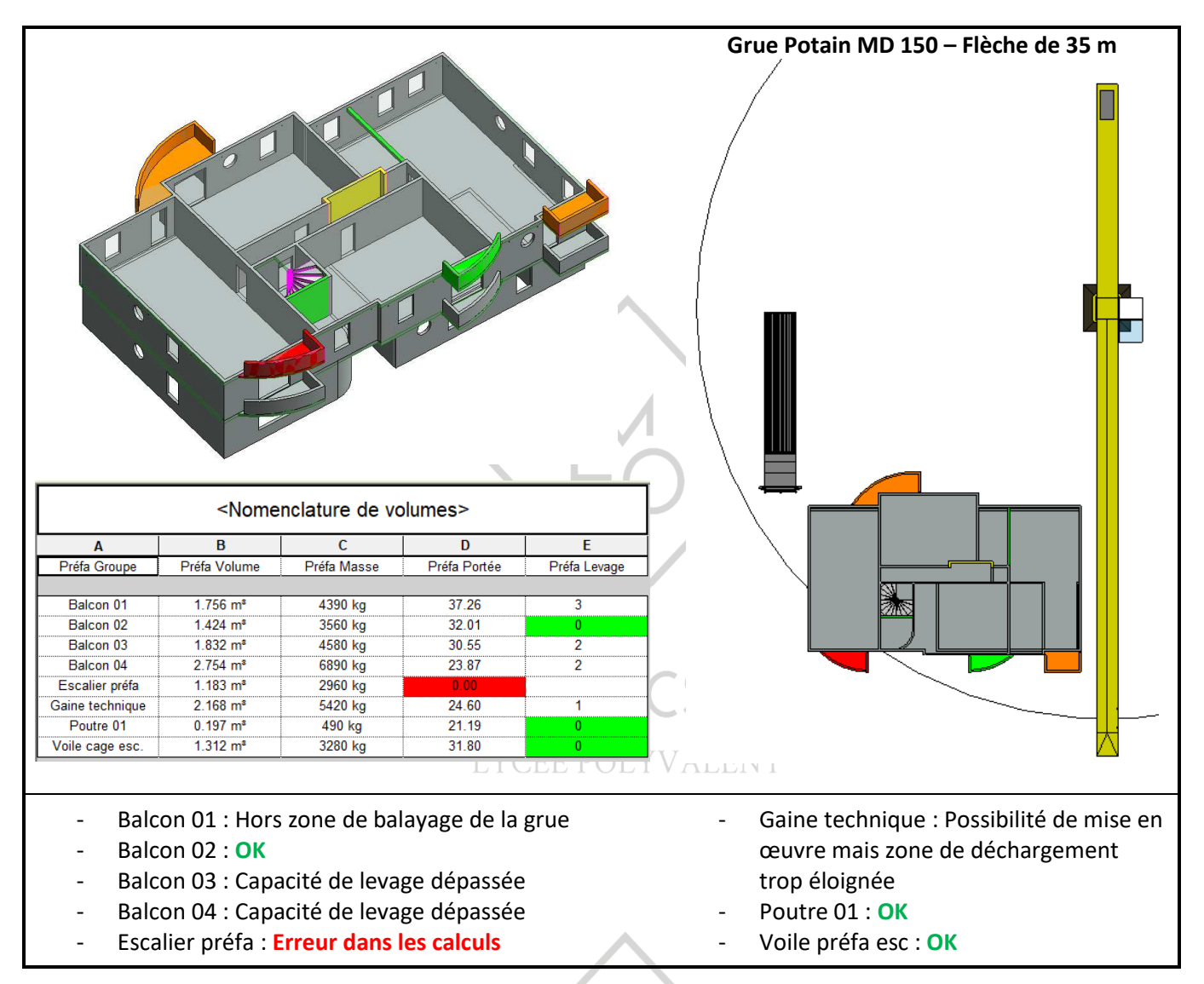

Dans le cas d'une impossibilité pour le logiciel à conduire les différents calculs, le volume de l'élément préfa considéré restera affiché en violet sur la vue 3D. C'est le cas ici de l'escalier préfa.

Si on considère pour notre étude, que la position de la grue est imposée, il faudra donc dans notre cas pour finir l'étude, augmenter la longueur de la flèche de la grue et choisir une grue plus puissante.

# ETAPE 6 : Ajustements matériels et/ou modes constructifs

Dans notre cas d'étude, on procède à un ajustement de la grue sans modifier nos choix constructifs.

#### Modification de la flèche : (passage de 35 à 40m)

Changer la valeur du paramètre de type de la grue dans Revit.

| Propriétés             |              | ×          | Propriétés du | ı type        |         |        |         | ×   |      |
|------------------------|--------------|------------|---------------|---------------|---------|--------|---------|-----|------|
| Towercr                | ane          | -          | Famille:      | Towercrane    |         | ~ [    | Charg   | er  |      |
| $\odot$                |              |            | Type:         | Towercrane    |         | ~      | Dupliqu | uer |      |
| Site (1)               | V Hodifie    | er le type |               |               |         | 1      | Renomi  | mer |      |
| Contraintes            |              | *          |               |               |         | -      | rtenorm |     |      |
| Niveau                 | RdC          |            | Paramètres    | du type       |         |        |         |     |      |
| Hôte                   | Niveau : RdC |            |               | Paramètre     |         | Valeur |         | = ^ |      |
| Décalage               | 0.0          |            | Cotes         |               | <u></u> |        |         | *   | 11 1 |
| Se déplace avec les é  | śl           |            | Crane Ro      | tation Radius | 40000.0 | 1      |         |     |      |
| Cotes                  |              | ^          | Arm Heid      | ht            | 20000.0 |        |         |     |      |
| Angle                  | 0.00°        |            | a             |               | 4000.0  |        |         |     |      |
| Données d'identificati | ion          | *          | b             |               | 2500.0  |        |         |     |      |

# ETAPE 7 : Exécution du script

Choix de la grue MD 218 A J10 :

- **1.** Modifier dans le « Lecteur Dynamo » le chemin du fichier avec les courbes de charges.
- 2. Relancer le script.

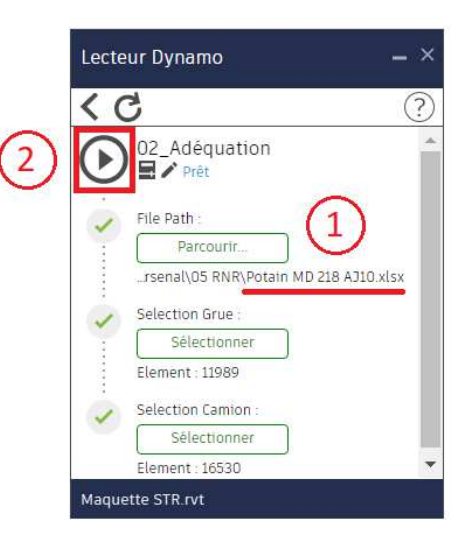

## ETAPE 8 : Résultats et analyse

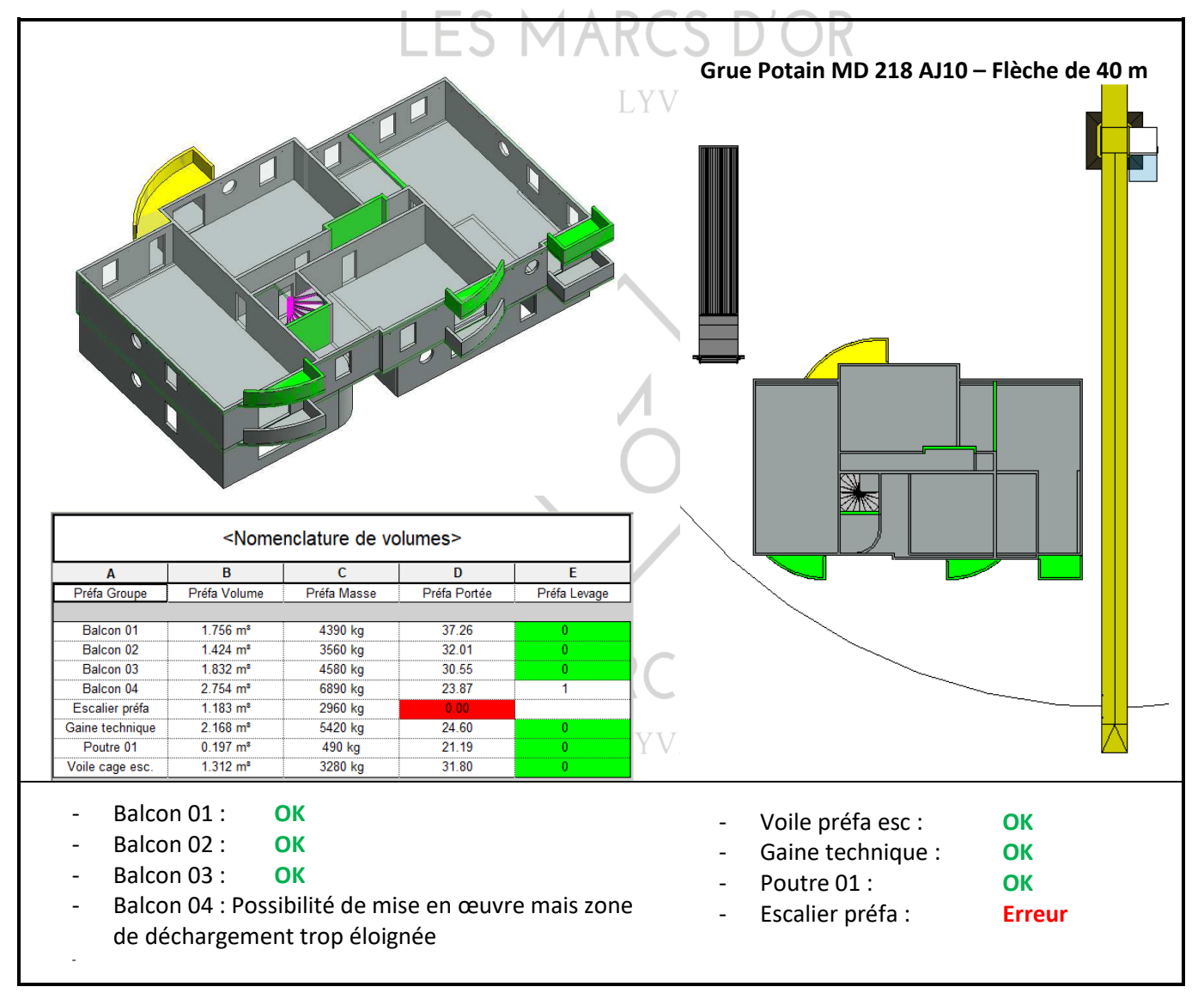

#### Déplacement de la zone de livraison et exécution du script On déplace le camion de livraison dans Revit et on exécute une nouvelle fois le script dans le Lecteur Dynamo.

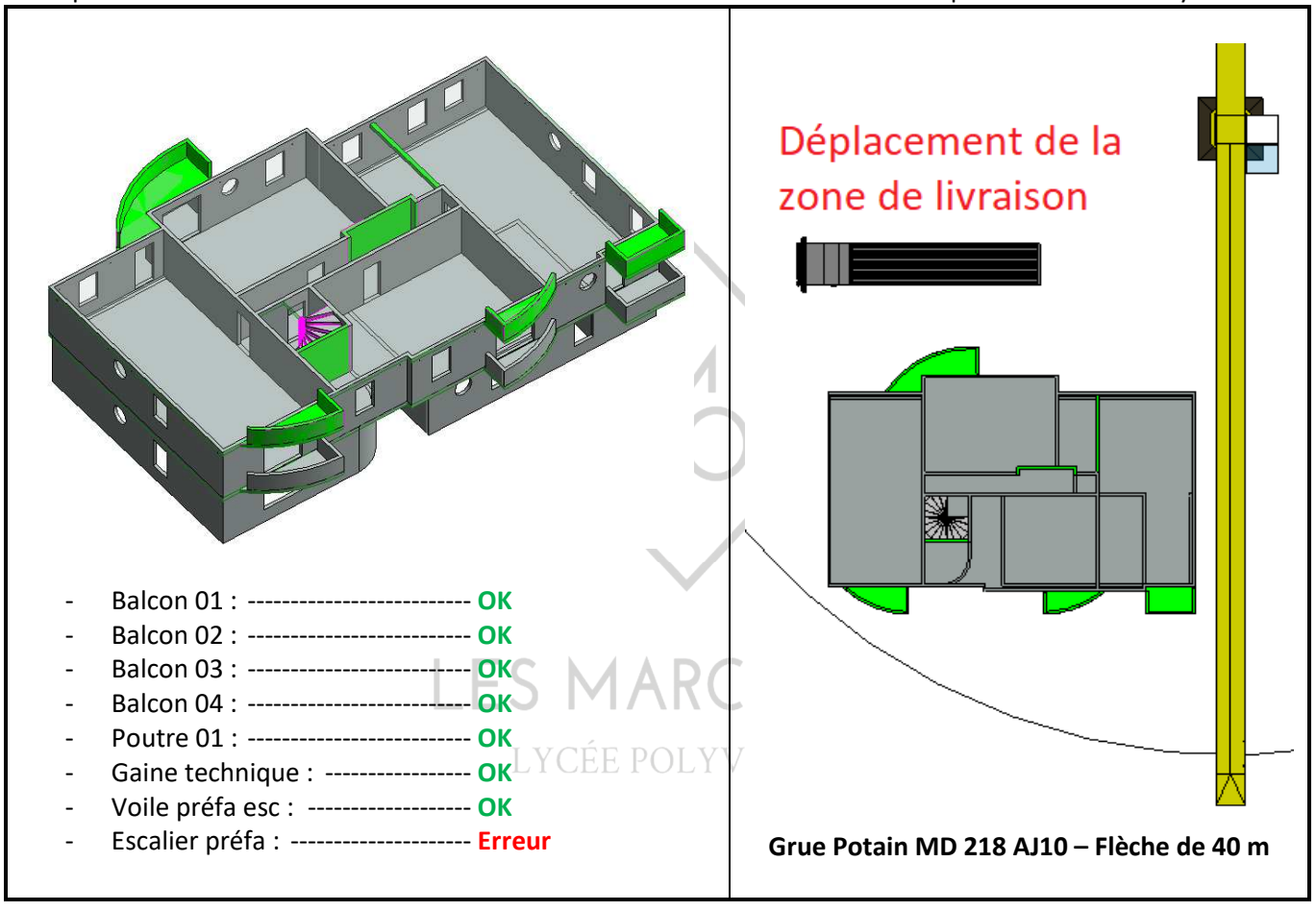

# Détails des Scripts DYNAMO

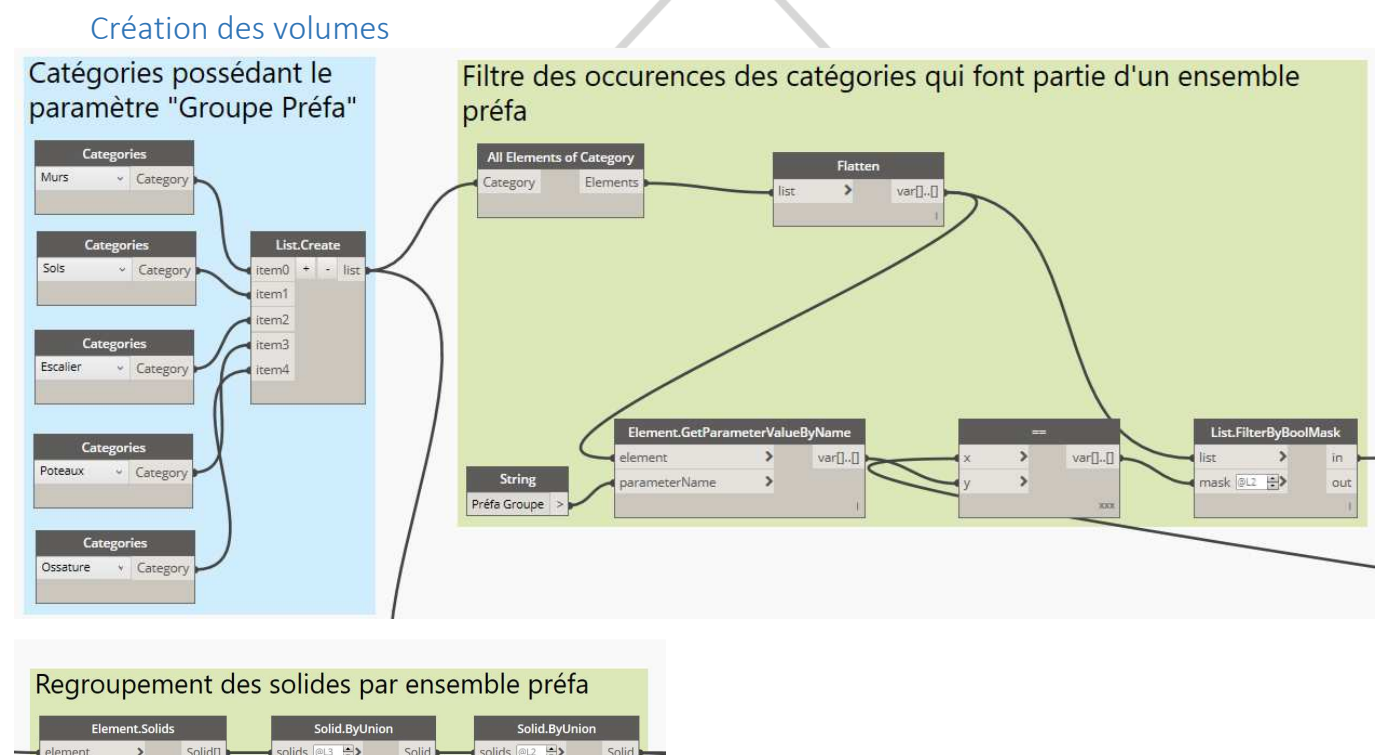

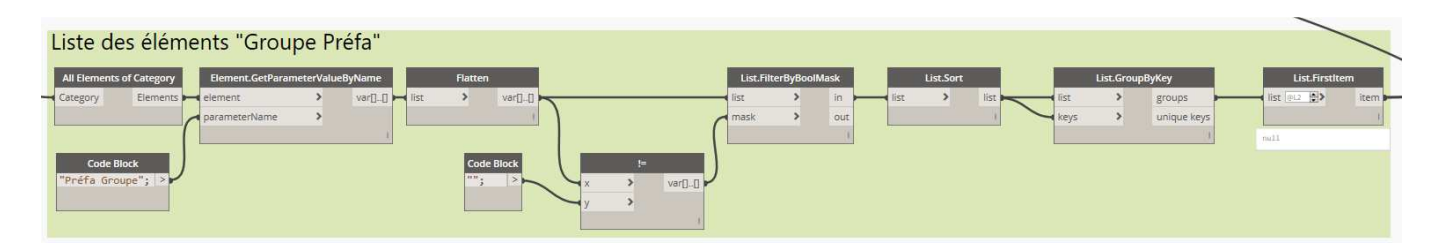

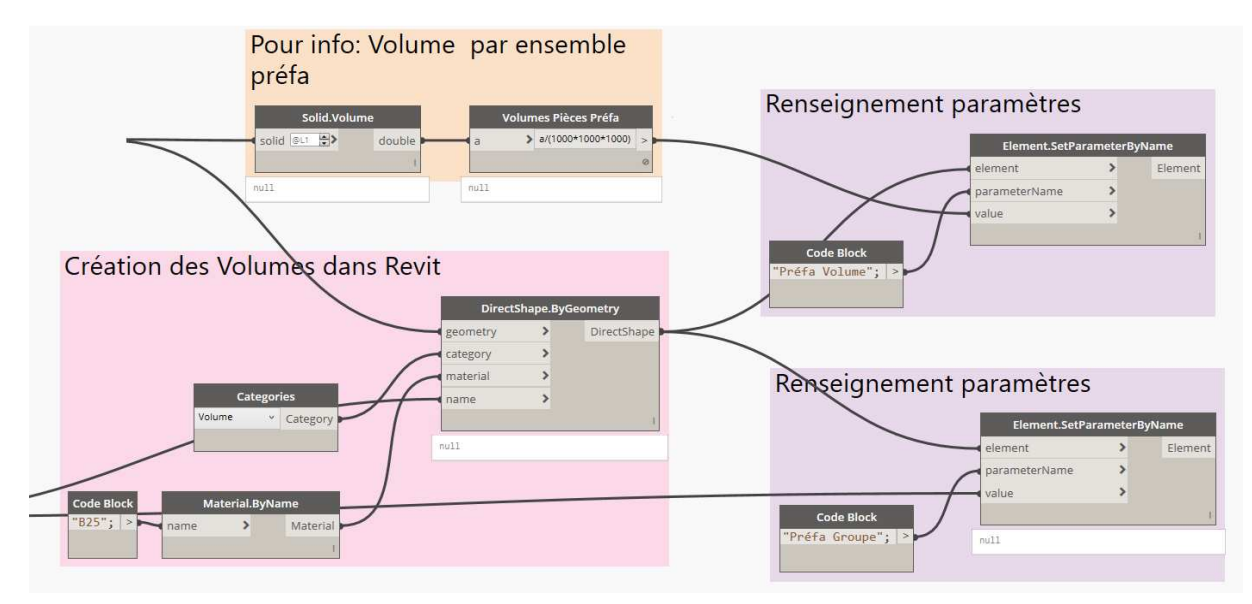

LYCÉE POLYVALENT

Adéquation de grue

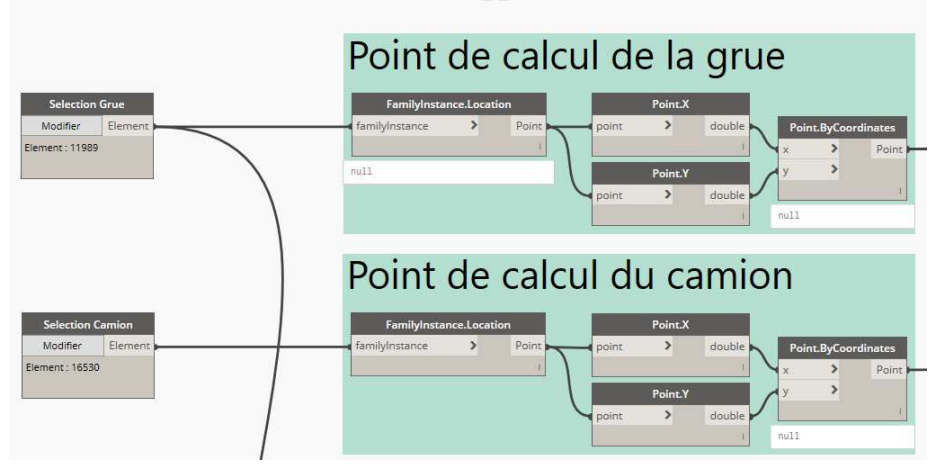

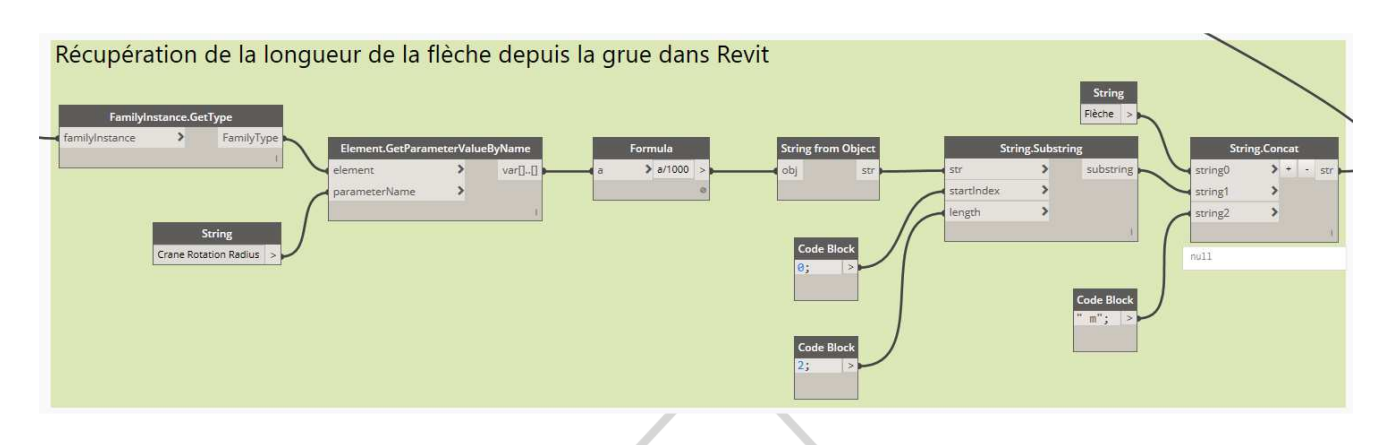

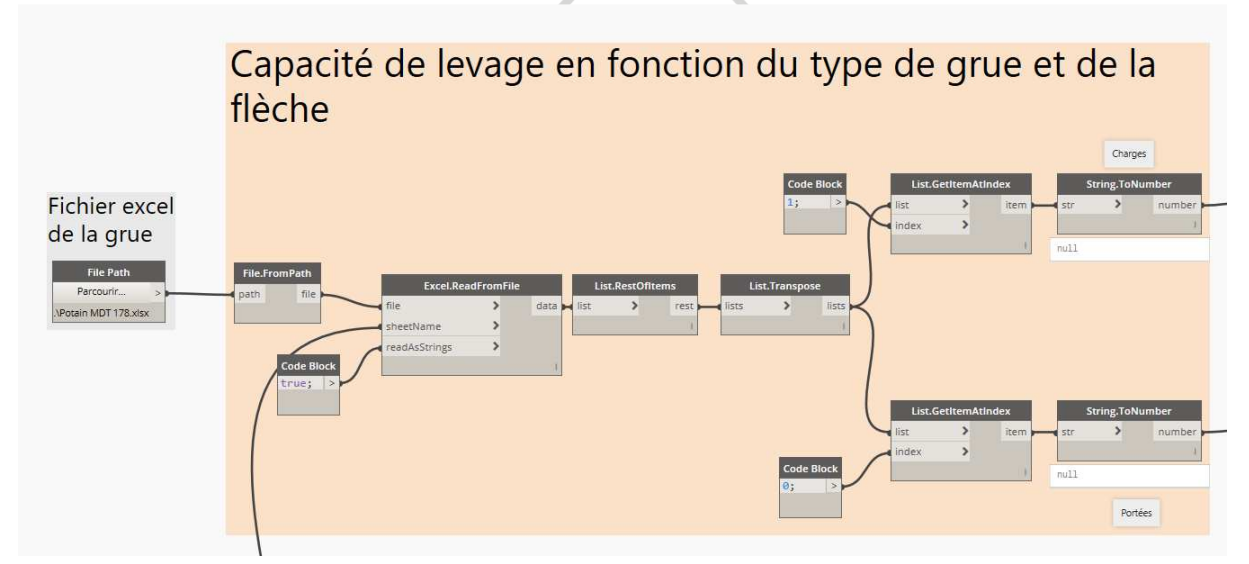

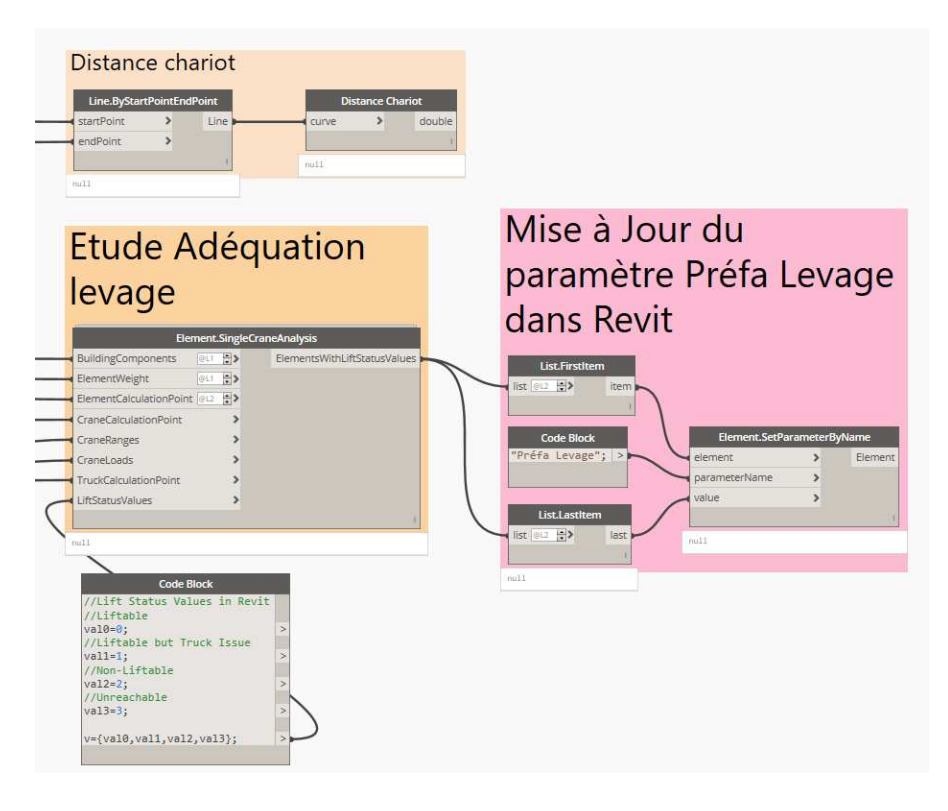